## Инструкция по вводу симптомов на детей в «Облачной поликлинике»

1. Откройте в браузере ссылку telemed.mzsakha.ru и нажмите на «Войти как пациент»

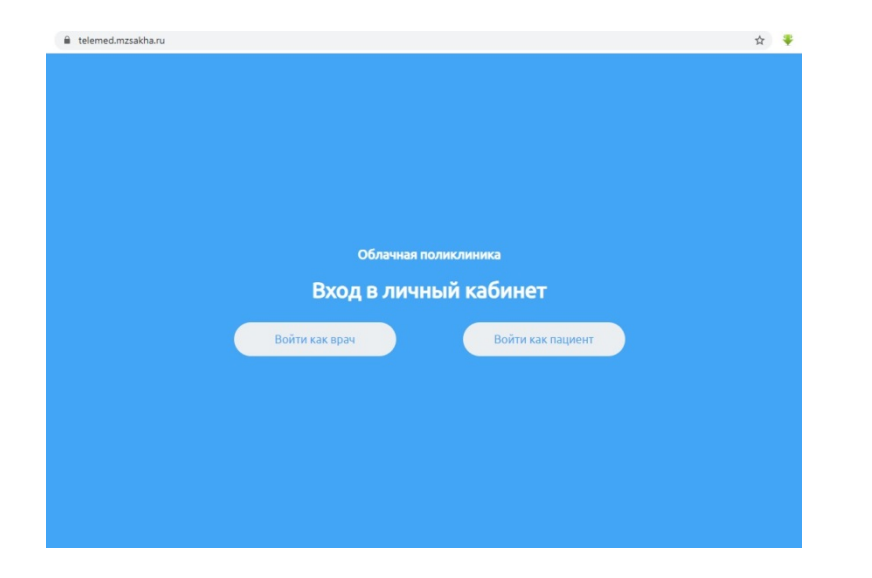

2. Нажмите на кнопку «Авторизоваться»

| $\rightarrow$ C $$ telemed.mzsakha.ru/patient/#/services                                                                                                    |                                                                                                    | ☆ 🌹 🗐 \varTheta      |
|----------------------------------------------------------------------------------------------------|----------------------------------------------------------------------------------------------------|----------------------|
| Облачная поликлиника                                                                                                    | <u>Услуги</u> Чаты                                                                                                    | Авторизоваться       |
| Селемедицинский<br>Аля дистанционных консультаций пациенто<br>конозолации, хронических больных и люд<br>посещеним медициксоб организации, со сг<br>организаций, а также ведения дневника здо<br>или подозрением на коронавирус (COVID-15<br>Записаться | СЕРВИС ДЛЯ ОНЛАЙН-КО<br>в, находящихся в режиме<br>(ей из группы риска без<br>ециалистами медицинских<br>эровья пациентов с диагнозом<br>)) | нсультаций пациентов |

3. Выберите пункт «Войти через Госуслуги» и войдите используя Ваши данные Госуслуг для авторизации

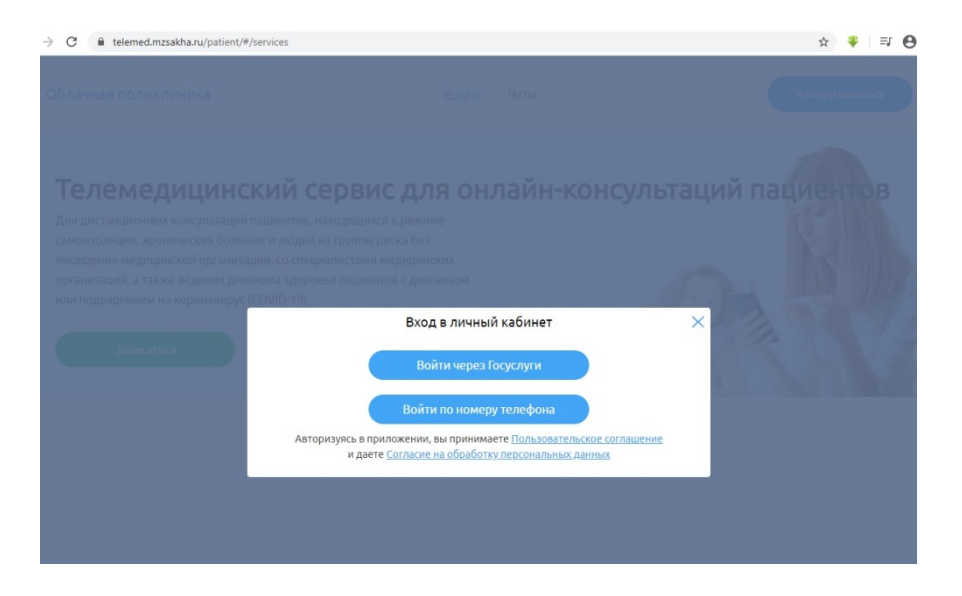

4. После авторизации выберите пункт «Симптомы»

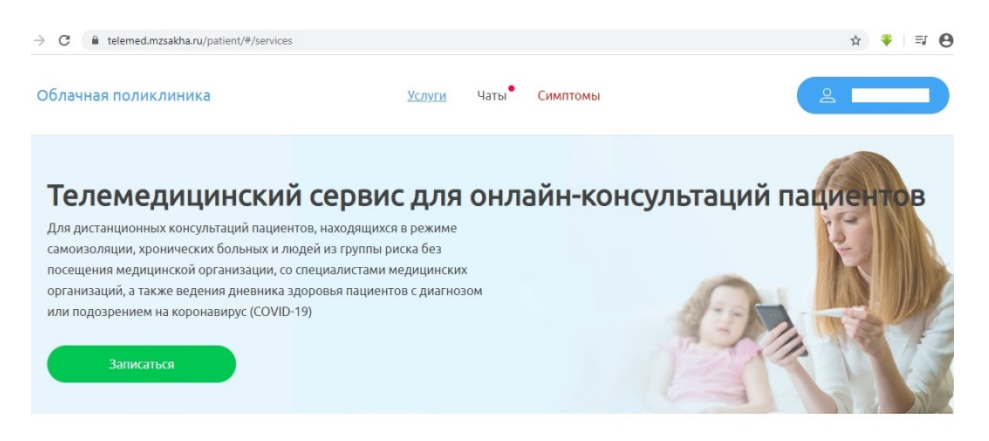

## 5. Выберите пациента

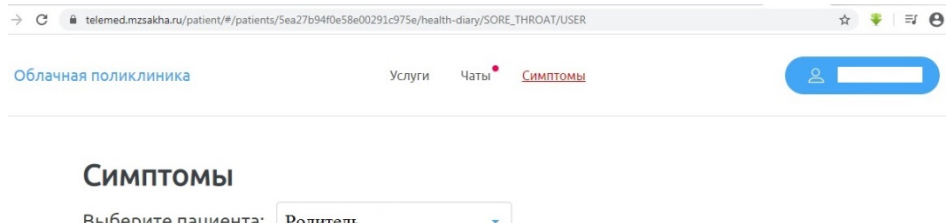

| Зыберите пациента                         | Po   | дитель           | *        |                      |
|-------------------------------------------|------|------------------|----------|----------------------|
| Ручной ввод                               | Pe   | бенок 1          |          | + Добавить измерение |
| БОЛЬ В ГОРЛЕ                              | > Pe | бенок 2          |          |                      |
| <b>Нет</b><br>08.05.2020                  |      | дата и время     | значение |                      |
| БОЛЬ В ГРУДИ<br><b>Нет</b><br>09.06.2020  | >    | 08.03.2020 11.01 | nei      |                      |
| БОЛЬ В МЫШЦАХ<br><b>Нет</b><br>13.05.2020 | >    |                  |          |                      |

## 6. Выбрав пациента, добавьте показатель (симптом)

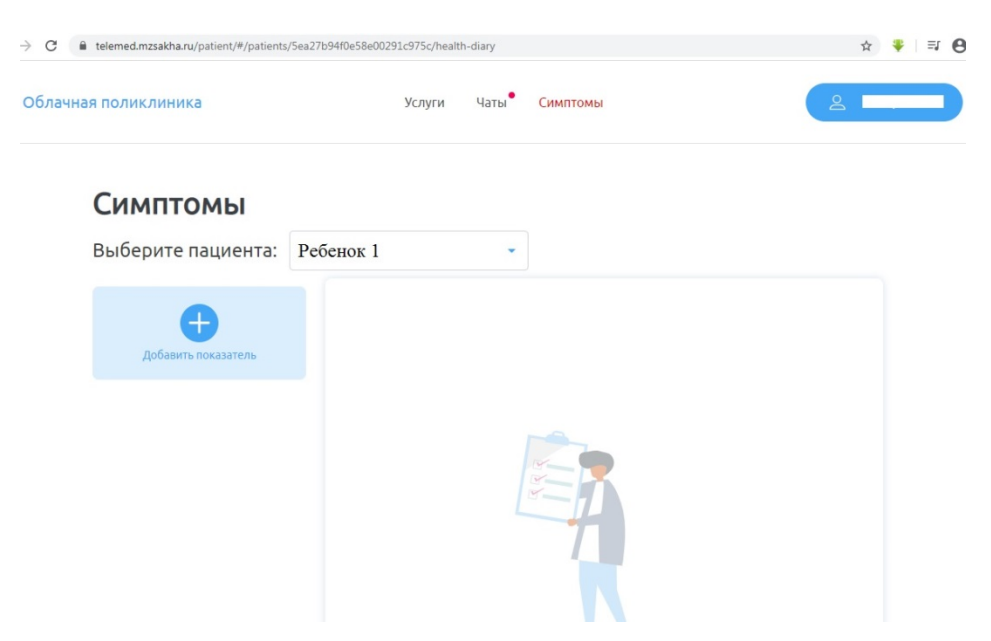

7. Выбрав показатель (симптом), нажмите «Сохранить»

| Температура тела                | - |
|---------------------------------|---|
| Зерхнее пороговое значение (°C) |   |
| 37.0                            |   |
| чижнее пороговое значение (°C)  |   |
| 36.0                            |   |

8. Добавив показатель, начинайте вводить измерения нажав на кнопку «+Добавить измерения»

| → C  itelemed.mzsakha.ru/patient/#/patients/5ea27b94f0e56 | e00291c975d/health-diary/TEMPERATURE/USER |      |          | ☆ 🌹 🗌 |  |
|-----------------------------------------------------------|-------------------------------------------|------|----------|-------|--|
| Облачная поликлиника                                      | Услуги                                    | Чаты | Симптомы |       |  |
| Симптомы                                                  |                                           |      |          |       |  |

| Выберите пациента:              | Ребенок 1 🗸                 |                      |
|---------------------------------|-----------------------------|----------------------|
| Ручной ввод<br>ТЕМПЕРАТУРА ТЕЛА | Измерения<br>График Таблица | + Добавить измерение |
| <b>Н</b><br>Добавить показатель |                             |                      |

9. Добавив измерение, нажмите «Сохранить»

| Добавить измерение | × |
|--------------------|---|
| Значение (°C)      |   |
|                    |   |
| Дата               |   |
| 25.06.2020         |   |
| Время              |   |
| 15:12              |   |
|                    |   |
|                    |   |

10. Таким же способом можно добавлять другие показатели (симптомы) и вводить измерения

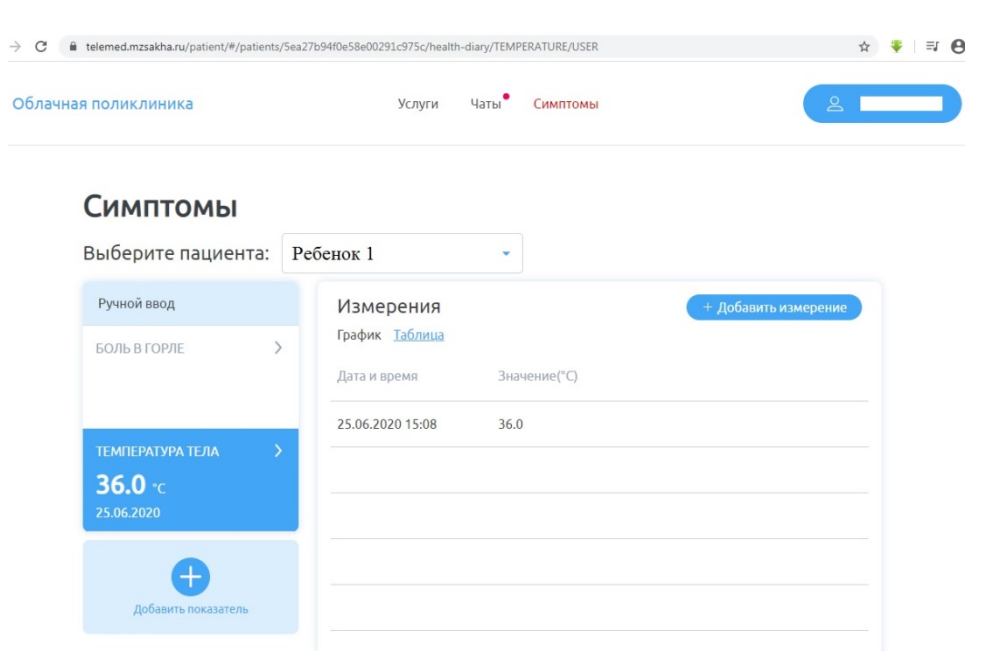